## **STEP 4A - Re-setting Facial Recognition for IPhone**

Once you have the updated version of our Central Bank App, we need to make sure that your Face ID is enabled if you wish to use it.

To make sure that your phone allows our app to have Face ID you must grant permission. To do so, follow these steps. 8:45

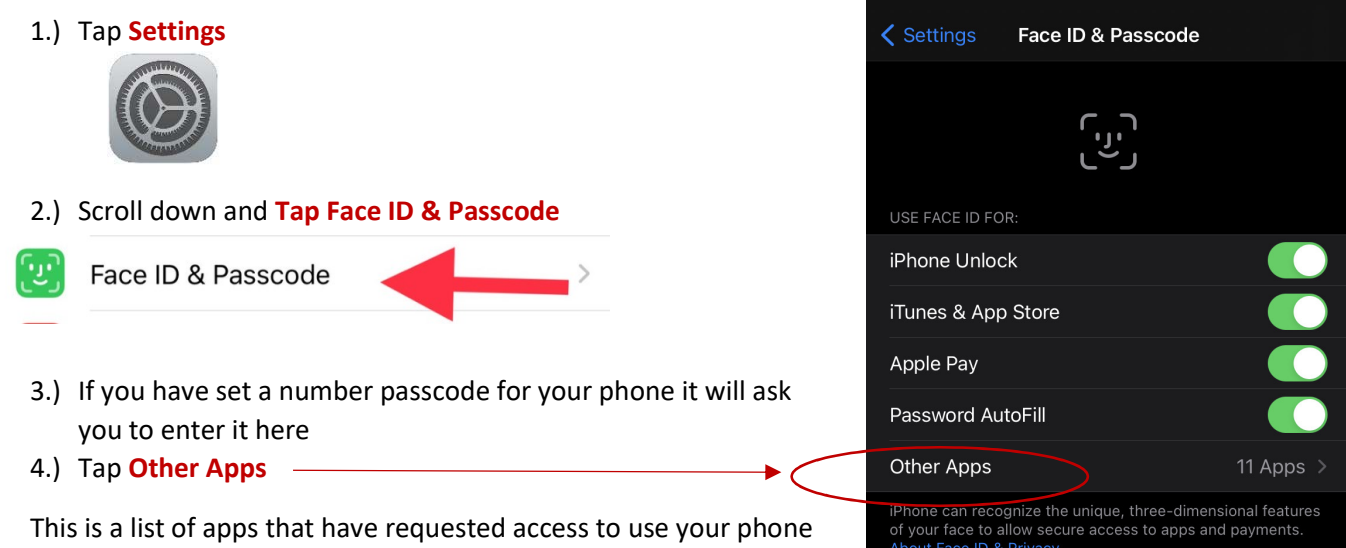

camera for Face ID. Look for CBIL Mobile with our Central Bank icon. Make sure that the sliding bar next to the icon is green to allow Face ID. Once everything is set, proceed to log in.

After the app update you will be required to...

- **Re-Enter your Access ID**
- Passcode •
- Confirm your Security Question ٠

Once you open up our App all your information will be blank. Enter your Access ID and Passcode. If you would like to use the Face ID feature, tap Enable Face ID in the lower right. Once that circle is checked, proceed to log in. The app will ask for your security question answer. Remember, it is case sensitive so enter it exactly as you had it. After you enter your security answer, tap Continue.

If you completed the above steps correctly, a message should pop up in the top portion of your screen stating that your Face ID is enabled. On your next log in the app should automatically default to Face ID recognition.